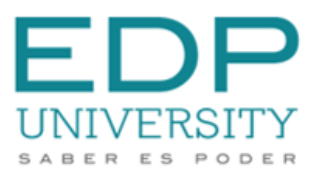

Oficina de Recaudaciones

## **PAGOS ONLINE**

A continuación le mostramos cómo puede realizar su pago online de forma fácil y rápida. En el portal estudiantil puede pagar con Tarjeta de crédito o efectuando un débito a su cuenta de banco.

| 1. Acceda a su portal de estudiante:<br>https://studentlive.edpuniversity.edu/cmcportal/<br>Self-Service Portal |                             |                                                                               |  |  |  |  |
|----------------------------------------------------------------------------------------------------|-----------------------------|-------------------------------------------------------------------------------|--|--|--|--|
|                                                                                                    |                             |                                                                               |  |  |  |  |
| 2. Diríjase al menú de <b>Mis Finanzas</b> y seleccione<br>Información de la cuenta:                            |                             |                                                                               |  |  |  |  |
| Mis finanzas                                                                                                    | En Infor                    | mación do la                                                                  |  |  |  |  |
| Información de la<br>cuenta<br>Información del pago                                                             | cuenta program<br>y el botó | <i>cuenta</i> podrá ver su<br>programa, balance actual<br>y el botón de pago. |  |  |  |  |

Mi ayuda financiera

## Seleccione el botón de pago identificado como: Pagar Ahora o Pay Now, según la configuración de idioma de preferencia en su portal.

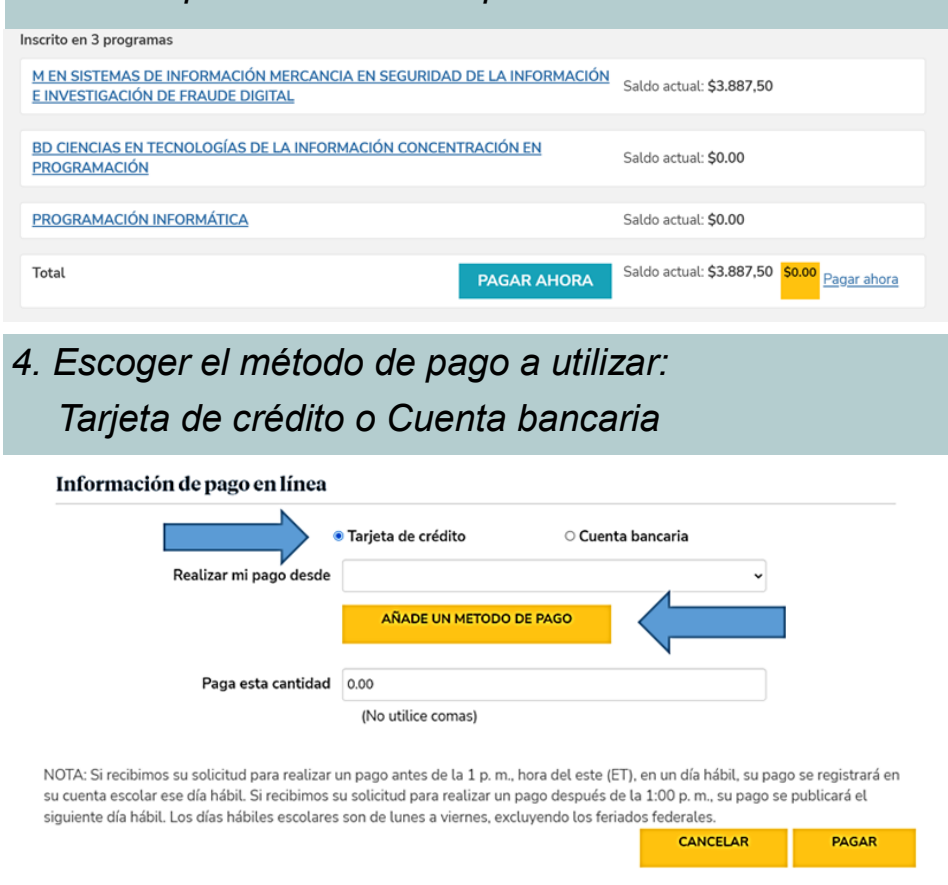

#### Hato Rey • San Sebastián • Manatí • Humacao • Villalba • Caguas Licencia de Renovación de la Junta de Instituciones Postsecundarias. Acreditados por la Middle States Commission on Higher Education.

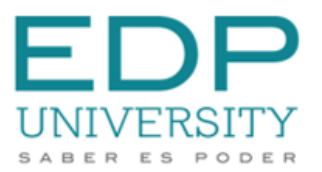

Oficina de Recaudaciones

A continuación se le explica el proceso para cada método de pago.

5. **Tarjeta de crédito:** Al seleccionar esta alternativa, ingresará la información de su tarjeta en la siguiente pantalla.

| Tarjeta de crédito / débito                             |                                                              |
|---------------------------------------------------------|--------------------------------------------------------------|
| Nombre en la tarjeta de crédito                         | Nombre en la tarjeta                                         |
| Estado                                                  | Alabama   Código postal de  facturación de la                |
| Ingrese el número de tarjeta                            | Número de tarjeta                                            |
| Fecha de vencimiento<br>de la tarjeta de crédito        | Mes Y Año Y                                                  |
|                                                         | Guarde esta información para utilizarla en pagos<br>futuros. |
| Apodo de la cuenta de pago<br>(solo para su referencia) | Apodo                                                        |
| Guardar cuenta de fondos                                | Cancelar                                                     |

6. **Cuenta bancaria:** Al seleccionar esta alternativa, ingresará la información de su cuenta de banco en la siguiente pantalla.

| rijeta de crédito / débito<br>//SA | Cuenta bancaria                                                                                                    |  |
|------------------------------------|----------------------------------------------------------------------------------------------------|--|
| Nombre en la cuenta bancaria       | nombre del titular de la cuenta                                                                                                    |  |
| Estado                             | Alabama v Código postal de la cuenta de fondos                                                                                                    |  |
| Tipo de cuenta bancaria:           | AHORROS PERSONALES *                                                                                                    |  |
|                                    | John Doe<br>123 Toth Annue<br>Whereville, NV 00000         1001           Pare<br>To han<br>oversitor         Date           Por<br>To han<br>oversitor         \$ |  |
|                                    | 1:1234567891: 1234567 1001<br>Routing Number (ABA) Account Number (DDA)                                                                                            |  |
| Numero de ruta / ABA)              | Número de rut Número de cuenta bancaria (DDA) Número de cuent                                                                                                    |  |

## 7. **Verificar** la información de cuenta o de tarjeta de crédito y seleccionar el botón de Pagar

| detalles de la cuenta                                                                                                    | (                                                                                      | Calendario de pago                                                                                                  |                                               |
|----------------------------------------------------------------------------------------------------|----------------------------------------------------------------------------------------|----------------------------------------------------------------------------------------------------|-----------------------------------------------|
| Ingrese su información de pago a continuació                                                                                                    | n. Para agregar otro méto                                                              | do de pago, haga clic en el enlace A                                                                                | gregar un método de pago.                     |
| Información de pago en línea                                                                                                    |                                                                                        |                                                                                                    |                                               |
| (                                                                                                    | Tarjeta de crédito                                                                     | Cuenta bancaria                                                                                                    |                                               |
| Realizar mi pago desde                                                                                                    | cooperativa (Ahorro *****                                                              | ••••••1236)                                                                                                    | ~                                             |
|                                                                                                    | AÑADE UN METOD                                                                         | D DE PAGO                                                                                                    |                                               |
| Paga esta cantidad                                                                                                    | 0.00                                                                                   |                                                                                                    |                                               |
|                                                                                                    | (No utilice comas)                                                                     |                                                                                                    |                                               |
| NOTA: Si recibimos su solicitud para realizar<br>su cuenta escolar ese día hábil. Si recibimos s<br>siguiente día hábil. Los días hábiles escolares | un pago antes de la 1 p. n<br>u solicitud para realizar u<br>son de lunes a viernes, e | n., hora del este (ET), en un día hábil<br>n pago después de la 1:00 p. m., su<br>xcluyendo los feriados federales. | l, su pago se registra n<br>pago se publicara |
|                                                                                                    |                                                                                        | CANCELA                                                                                                    | AR PAGAR                                      |
|                                                                                                    |                                                                                        |                                                                                                    |                                               |

#### Hato Rey • San Sebastián • Manatí • Humacao • Villalba • Caguas Licencia de Renovación de la Junta de Instituciones Postsecundarias. Acreditados por la Middle States Commission on Higher Education.

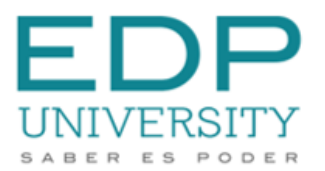

Oficina de Recaudaciones

### 8. Confirmar pago

### 9. **Esperar** a que el pago sea procesado: NO darle 'Refresh' al navegador para evitar duplicidad de pago.

#### studentlive.edpuniversity.edu dice

Please do not click Refresh on the next page to avoid duplicate charges on your account. / Favor no oprimir el botón de refrescar en la próxima página para evitar duplicidad de cargos en su cuenta.

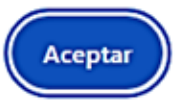

# Recibo de pago. Puede observar e imprimir su recibo de pago.

| Información de pago en línea                                                                  |                                              |                                    |            |
|-----------------------------------------------------------------------------------------------|----------------------------------------------|------------------------------------|------------|
|                                                                                               | Tarjeta de crédito                           | Cuenta bancaria                    |            |
| Realizar mi pago desde                                                                        | cooperativa (Ahorro **********               | 1236)                              |            |
|                                                                                               | AÑADE UN METODO DE PA                        | GO                                 |            |
| Monto del pago                                                                                | \$20.00                                      |                                    |            |
| Recibo de pago                                                                                | 24-109-6703                                  |                                    |            |
| El pago se ha publicado en su cuenta. Para e<br>navegador. Haga clic en 'Completar' para fina | vitar publicaciones duplicadas, no<br>alizar | utilice el botón Atrás ni el botón | Actualizar |
|                                                                                               |                                              | VERSIÓN IMPRIMIBLE                 | COMPLETO   |